# WinMENTOR

# ARENDA – Stopaj la sursa

| Nr. crt. | Descriere         | Autor          | Data       |
|----------|-------------------|----------------|------------|
| 1        | Versiune initiala | Solomon Silvia | 11.11.2014 |
|          |                   |                |            |
|          |                   |                |            |
|          |                   |                |            |

### **WinMENTOR**

### Configurare

Setarea constantelor generale - Personal salarizare:

- Baza de calcul maxima SANATATE titular contract arenda
- Baza de calcul stopaj la sursa impozit: Venit brut (fara cheltuieli deductibile)
- Cont cheltuieli venituri din arenda

### **Inregistrare contract**

Inregistrarea contractului se realizeaza prin macheta "Contracte venituri profesionale" din Salarii – Stopaj.

| Contract venituri de natura profesionala                                                |                                                                                  |                                                    |                                                                         |                    |  |  |  |  |  |  |  |
|-----------------------------------------------------------------------------------------|----------------------------------------------------------------------------------|----------------------------------------------------|-------------------------------------------------------------------------|--------------------|--|--|--|--|--|--|--|
| Titular<br>Arendas<br>CNP: 290                                                          | : 1<br>0813046223                                                                |                                                    |                                                                         | lesire<br>Modific  |  |  |  |  |  |  |  |
| Nume<br>Prenume                                                                         | Arendas<br>1                                                                     |                                                    | Casa as<br>ALBA                                                         | sigurari sanatate: |  |  |  |  |  |  |  |
| Contract                                                                                |                                                                                  |                                                    |                                                                         |                    |  |  |  |  |  |  |  |
| Numar<br>Data in<br>Tip ver<br>Data in                                                  | trarii in vigoare<br>nit<br>cetarii                                              | 1<br>01.11.2014<br>venituri din aren<br>25.06.2015 | 1<br>01.11.2014<br>venituri din arenda bunurilor agricole<br>25.06.2015 |                    |  |  |  |  |  |  |  |
| Venit brut implicit1200Cota cheltuieli diminuare venit brut25Procent impozit pe venit16 |                                                                                  |                                                    |                                                                         |                    |  |  |  |  |  |  |  |
| Co                                                                                      | Contributii calculate:                                                           |                                                    |                                                                         |                    |  |  |  |  |  |  |  |
| Asigur<br>Sanat                                                                         | Asigurari sociale <b>Nu</b><br>Sanatate <b>Da</b> Baza de calcul minima CASS 900 |                                                    |                                                                         |                    |  |  |  |  |  |  |  |

### Inregistrare stopaj la sursa

Inregistrarea contractului este urmata de inregistrarea stopajului la sursa (contributii si impozit), care se realizeaza din Salarii – Stopaj – Calcul stopaj la sursa.

# WinMENTOR

| 5          | Stopaj la sursa pentru venituri de natura profesionala |      |                      |                 |        |                |               |               |                 |            |                                   |      |               |        |                 |                  |                    |                     |                     |                        |                        |   |             |   |
|------------|--------------------------------------------------------|------|----------------------|-----------------|--------|----------------|---------------|---------------|-----------------|------------|-----------------------------------|------|---------------|--------|-----------------|------------------|--------------------|---------------------|---------------------|------------------------|------------------------|---|-------------|---|
|            |                                                        |      |                      |                 |        |                |               |               | Foaie de calcul |            |                                   |      |               |        |                 |                  |                    | Salvez<br>Renunt    |                     |                        |                        |   |             |   |
|            |                                                        |      |                      | <b>L</b>        | Prel   | uare contracte |               |               |                 |            |                                   |      |               |        |                 | Rec              | alcul              | "Venit b            | aza de              | e calcu                | •                      | • |             |   |
|            |                                                        | 1    | Nr. Titular contract |                 |        |                | CNP           |               | Contract        | Tip<br>cor | ip Contr.indiv.<br>Intr. CAS CASS |      | Plata<br>Data |        | ata<br>Valoare  |                  | % Ch<br>chelt. ded |                     | Venit ba<br>de calo | aza Zile<br>:ul lucrat | •                      |   |             |   |
|            |                                                        | ►    | 1                    | Arendas 1       |        |                |               | 2900813046223 | 1               |            |                                   | Nu   | Da            | 11.11. | 2014            | 1.2              | 200                | 25                  | 300                 |                        | 900                    |   |             |   |
| 2          | Nr.                                                    |      | T                    | itular contract | Calcul | stopaj<br>CNP  | Tip<br>contr. | Venit<br>brut | Baza<br>CAS     | a<br>; (   | CAS                               | Baza |               | CASS   | Baza c<br>impo: | calc.<br>zit imj | %<br>pozit         | Impozit<br>calculat | V                   | 'enit<br>net           | Diferenta<br>facturata | R | est de lata | 1 |
| ▶          | 1 Are                                                  | enda | s 1                  |                 |        | 2900813046223  |               | 1.200         |                 | 0          | 0                                 |      | 900           | 50     | 1               | .150             | 16                 | 184                 | 4                   | 966                    |                        | 0 | 966 .       |   |
|            |                                                        |      |                      |                 |        |                |               |               |                 |            |                                   |      |               |        |                 |                  |                    |                     |                     |                        |                        |   |             | - |
| TOTAL: CAS |                                                        |      |                      |                 |        |                |               |               |                 |            |                                   | 50   | mpozit        |        | 184             | Venit N          | Vet 🗌              |                     | 96                  | 6 Rest p               | olata 🛛                |   | 966         |   |

Venitul net (read only) se calculeaza automat ca diferenta dintre venitul brut, contributii si impozitul calculat (cu titlu informativ). Pentru lunile anterioare va fi egal cu 0, dar nu trebuie sa modificati din acest motiv calculul de stopaj.

Diferenta facturata (editabil) se va completa in cazul contractelor de arenda platite in natura, la care evaluarea produselor se face la pretul de piata (diferit de cel stabilit de consiliile judetene). Coloana va contine diferenta dintre factura si venitul net, calculat mai sus, astfel incat restul de plata sa coincida cu valoarea facturata.

Pentru inregistrarea impozitului este necesara completarea rubricii "Impozit" din Salarii – Contabile – Configurari contabile personal.